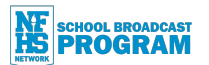

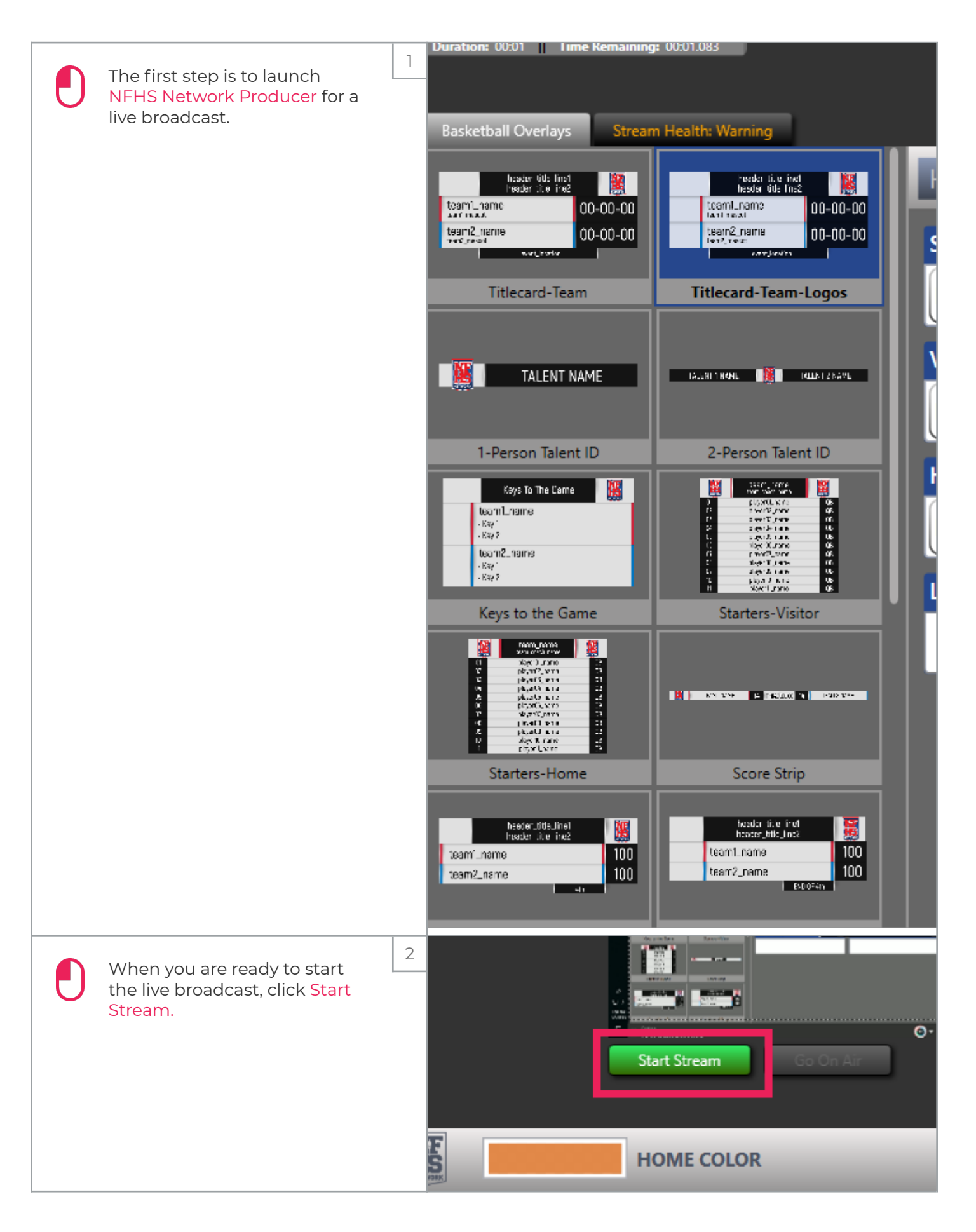

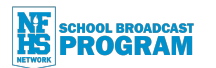

|         | The opening video will begin                 | 3 | Broadcast Key: 25eb39724e 🛛 Recording 🖉 Streaming |
|---------|----------------------------------------------|---|---------------------------------------------------|
|         | playing.                                     |   | Start Stream                                      |
| $\odot$ | Wait for both green<br>checkmarks to appear. | 4 | Broadcast Key: 25eb39724e 💉 Recording 🛛 Streaming |
|         |                                              |   | NF.                                               |
|         | Click Go On Air.                             | 5 | YOUR EVENT WILL<br>BEGIN MOMENTAR                 |
|         |                                              |   | Stop Stream Go On Air                             |
|         |                                              |   | HOME COLOR                                        |

SBP Onboarding

SCHOOL BROADCAST

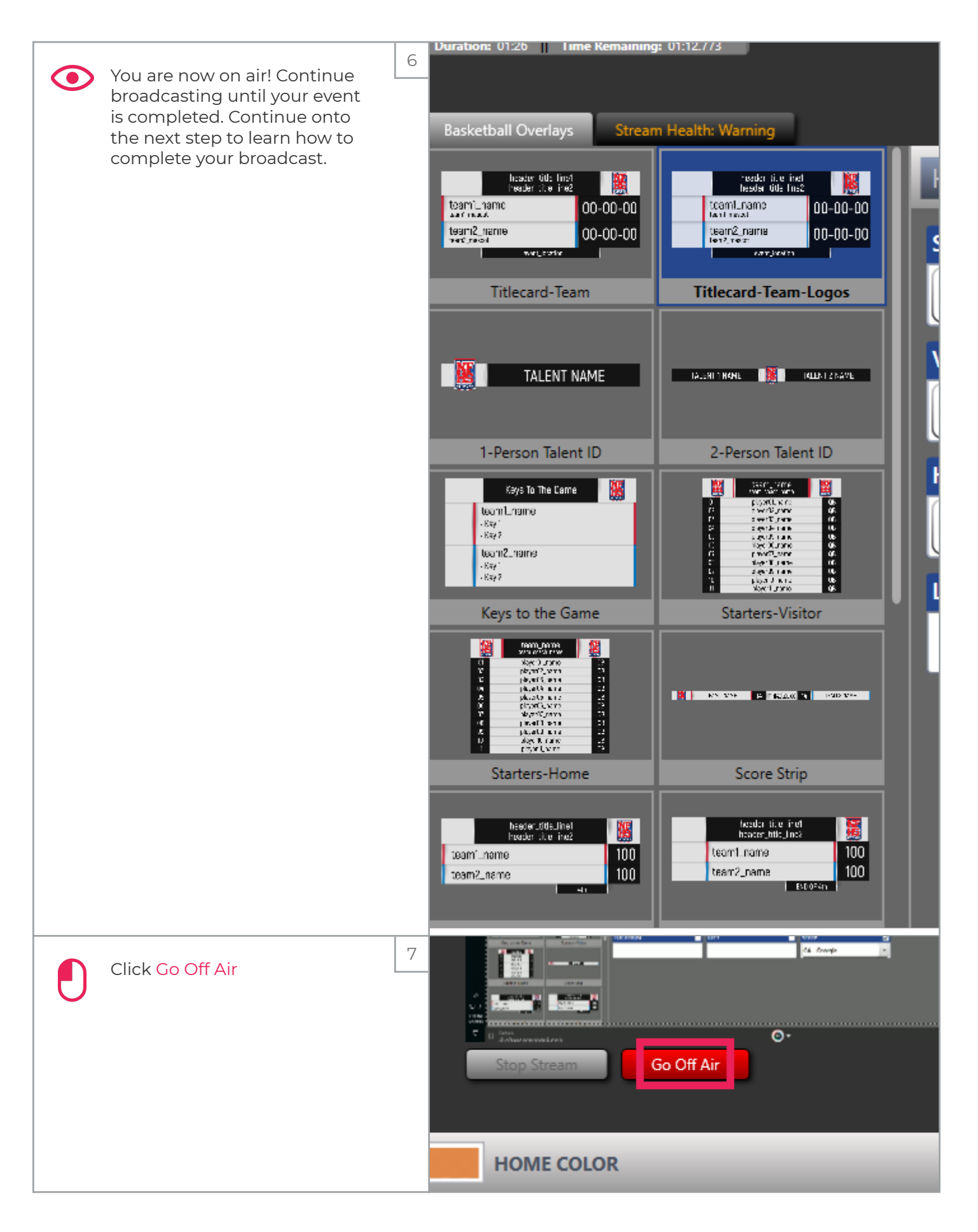

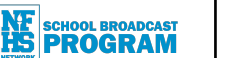

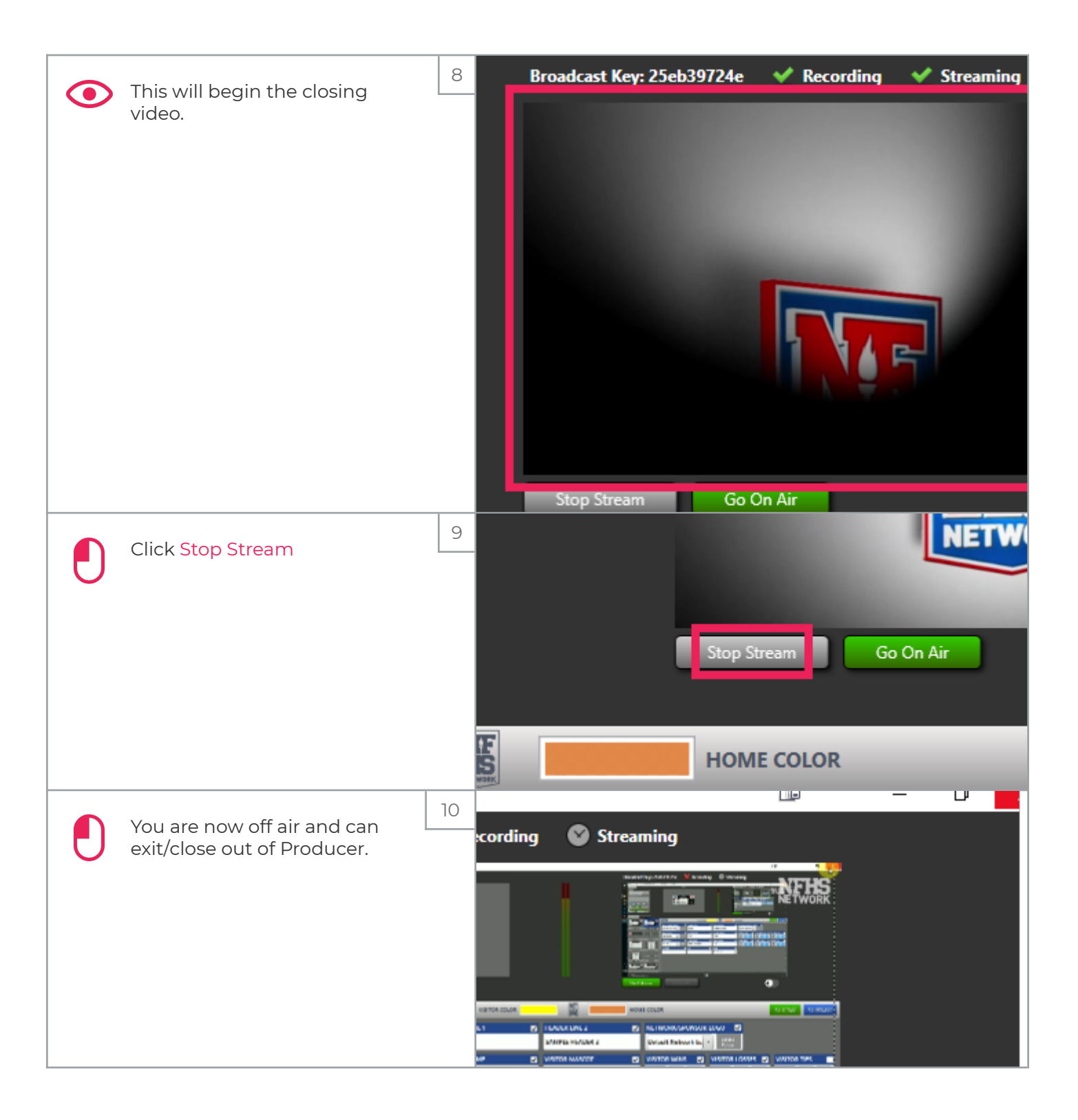

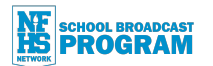

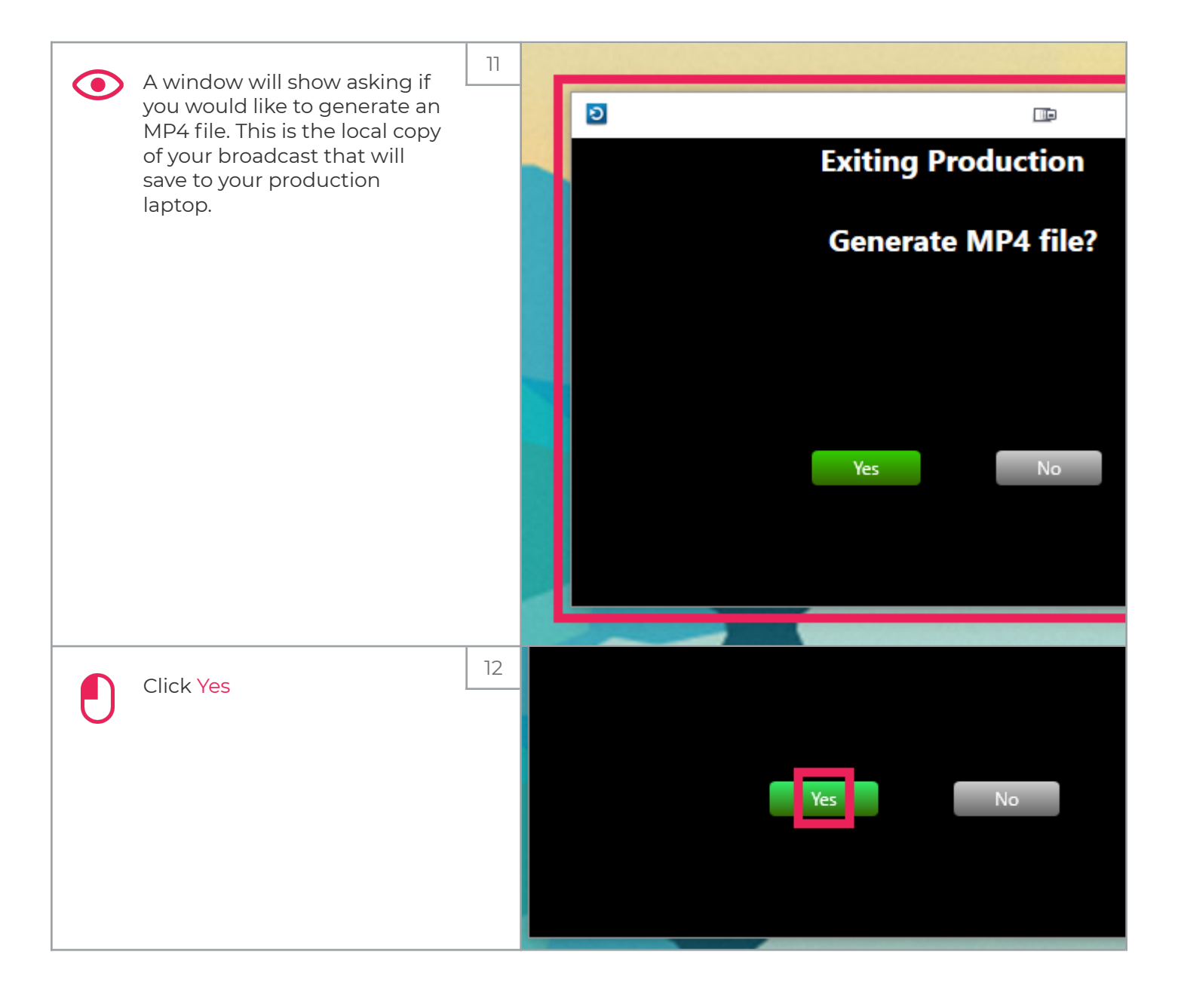

SBP Onboarding

SCHOOL BROADCAST PROGRAM

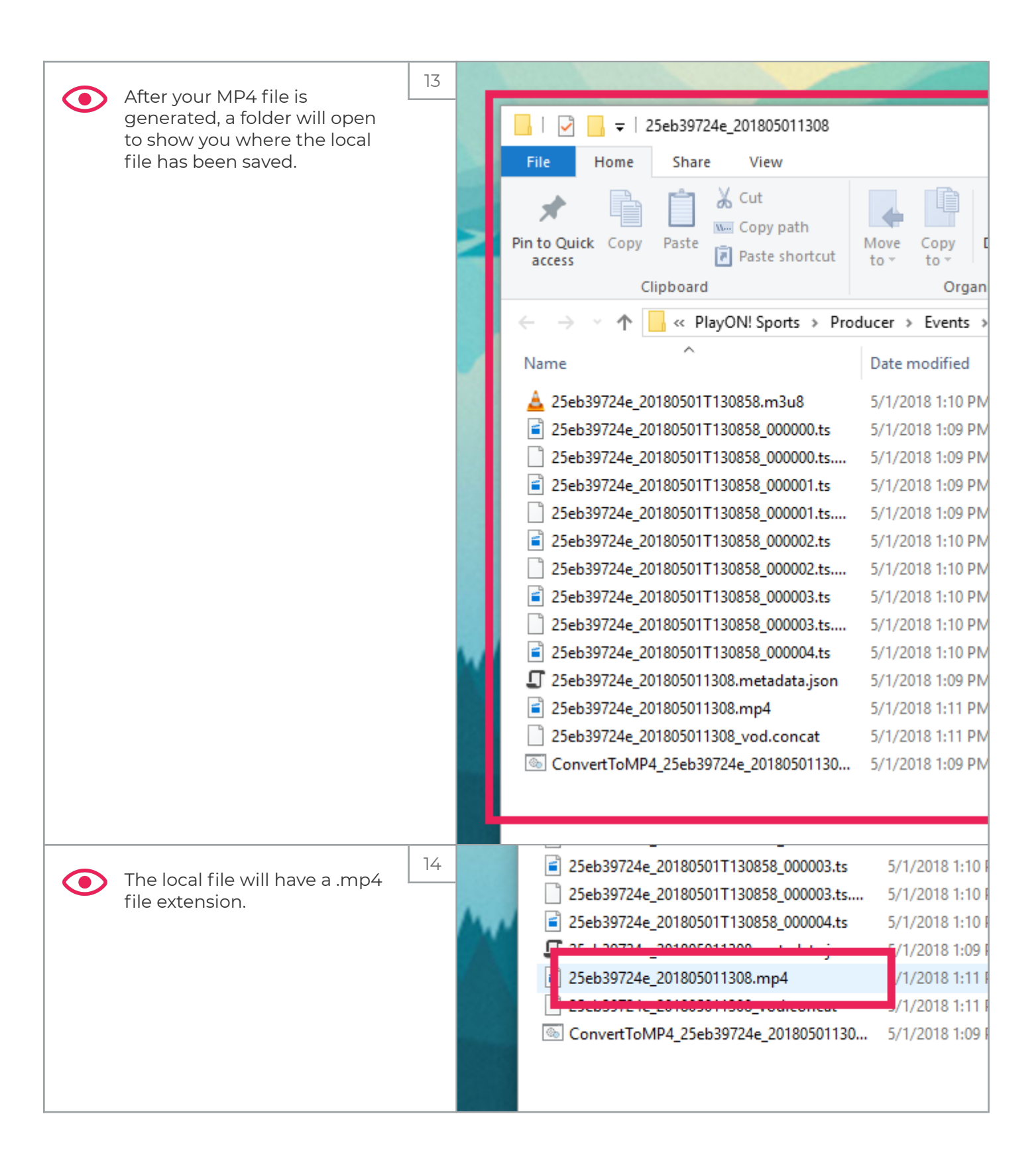

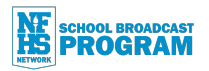

| That's it Vau're dana   | 15 |     | 25eb39724e_20180501T130858_000003.ts | 5/1/2018 1:10   |
|-------------------------|----|-----|--------------------------------------|-----------------|
| That's it. You're done. |    |     | 25eb39724e_20180501T130858_000003.ts | 5/1/2018 1:10   |
|                         |    | 4.4 | 25eb39724e_20180501T130858_000004.ts | 5/1/2018 1:10   |
|                         |    |     |                                      | 5/1/2018 1:09 I |
|                         |    |     | 25eb39724e_201805011308.mp4          | /1/2018 1:11    |
|                         |    |     | Bebeberre le_coloosonisoo_rodiconcut | J/1/2018 1:11 F |
|                         |    |     | ConvertToMP4_25eb39724e_20180501130  | 5/1/2018 1:09 1 |
|                         |    |     |                                      |                 |
|                         |    |     |                                      |                 |